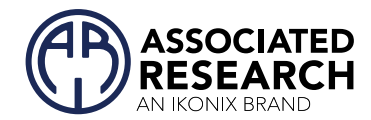

**(f (A**)

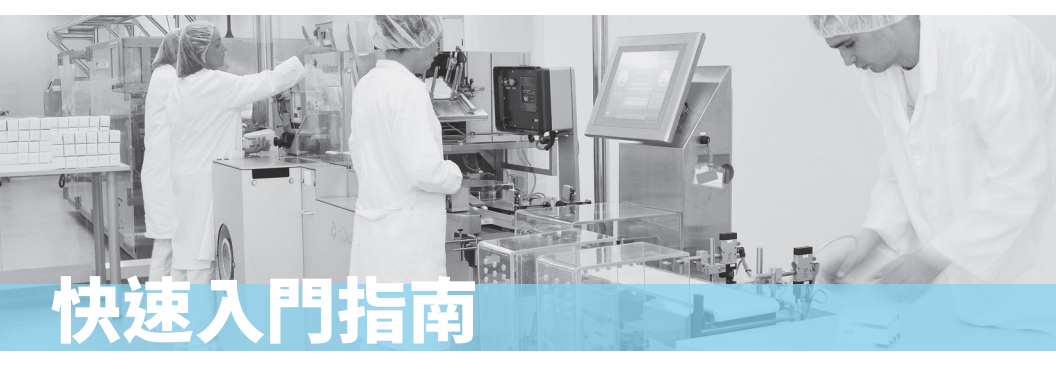

# OMNIA<sup>®</sup> II

型號 8204/8254, 8206/8256, 8207/8257

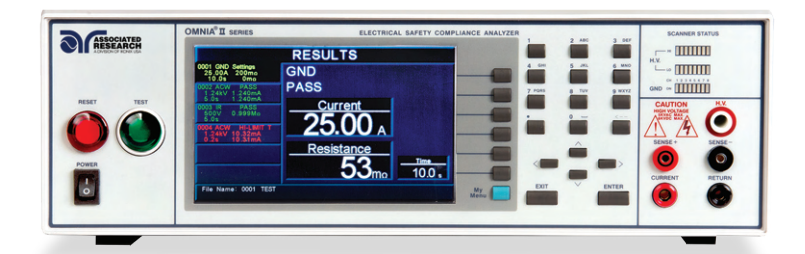

## 安全檢查表

- urvey the test station. Make sure it is safe & orderly.
- 🏓 檢查測試站,確保它安全有序。
- Vertice the set of the set of the
- 🦰 不符合或未經授權的人員應遠離測試區域。
- amiliarize yourself with safety protocols in the event of a problem.
- 您應要熟悉問題發生時的危機處理安全規範。
- xercise caution and never touch products or connections during a test.
- 在測試過程中要格外小心,請勿觸摸產品或接線。
- rain operators. Never touch clips directly and always connect the return lead first.
- 確實培訓操作人員,須注意請勿直接接觸夾子,而且第一步需要先連接迴路線。
- ou should always know when a test is being performed.
  - 當測試執行時,您必須要知道。

警告:本指南是為熟悉電氣安全測試的操作人員所編寫的。電氣安全測試所產生的電壓和電流可能會 造成危害或致命的電擊。為防止意外傷害或死亡,這些安全程序在處理和使用測試儀器時必須要嚴格 遵守。關於電氣安全測試培訓的更多信息,請來信至CONTACT@IKONIXASIA.COM與我們聯繫。

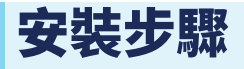

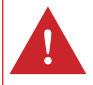

注意事項:使用Safety Class I類接地插座找到合適的測試區域。確保您的Safety Class I級插 座已經過正確接線測試。在開始測試之前,請閱讀本指南的安全檢查表。

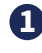

▲ 插入電源線母座至儀器後板INPUT,並將電源線公頭插入接地的電源插座。再 將電源線的公端插入接地電源。

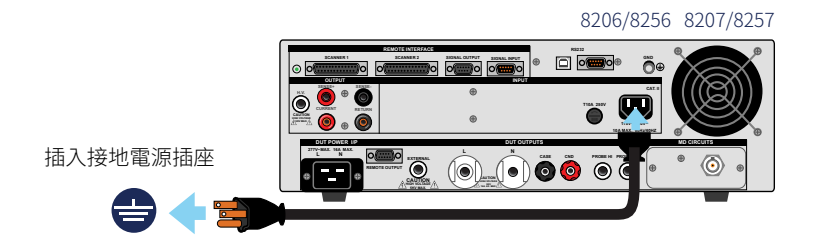

2 將安全鎖定端子(Interlock Disable key) 裝在背板的訊號輸入端口。

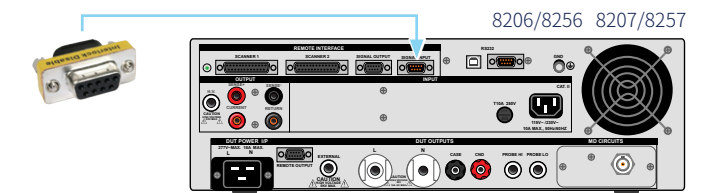

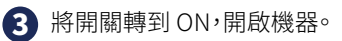

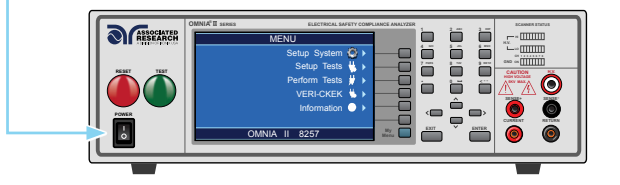

# 測試設置

### 增加新測試

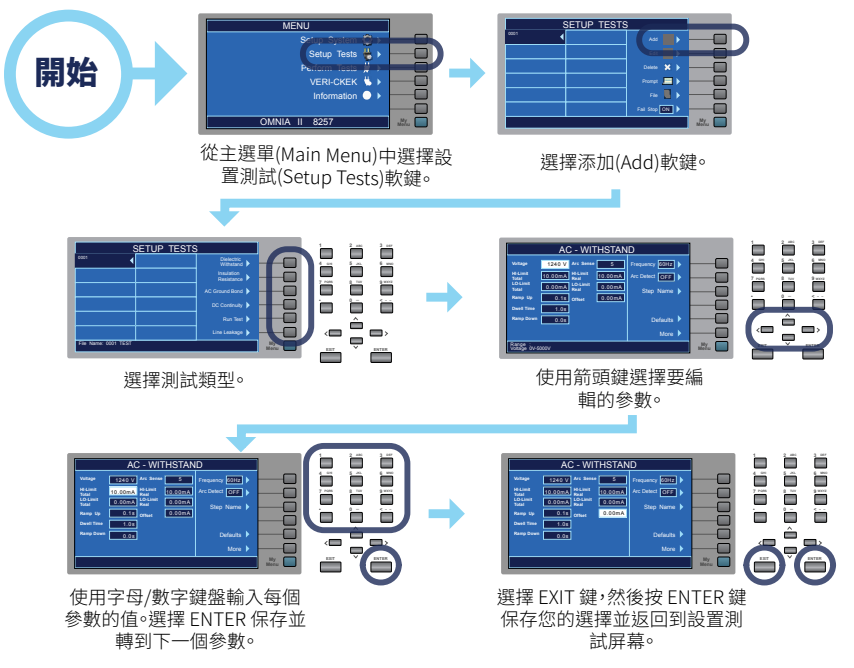

#### 編輯測試參數

在測試設置完成後,您可以隨時編輯測試參數。

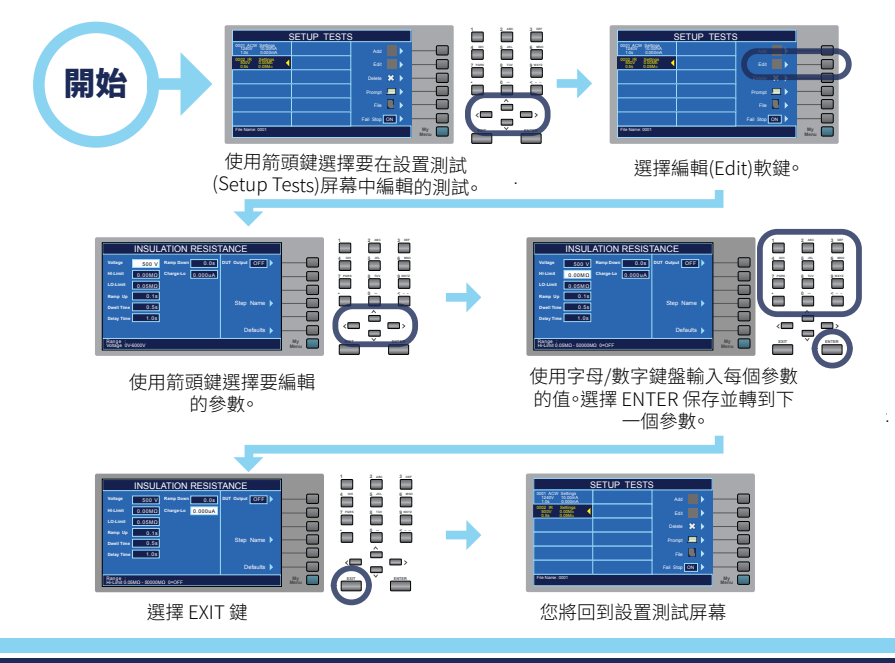

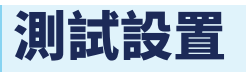

#### 設置序列測試

將多個測試添加到同一屏幕會自動執行多步驟測試序列

注意:除非單步控制設置為開 (ON),否則測試將按順序運行。

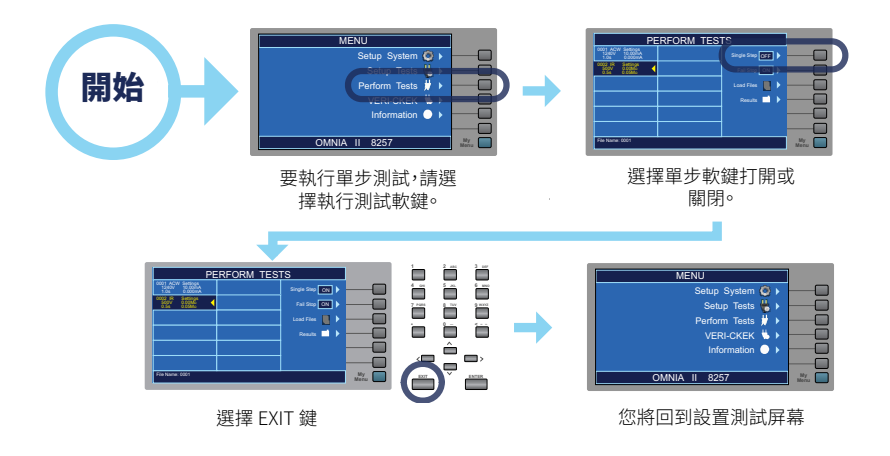

#### 設置序列測試

測試程序可以保存和加載為文件,以便於調用測試條件。

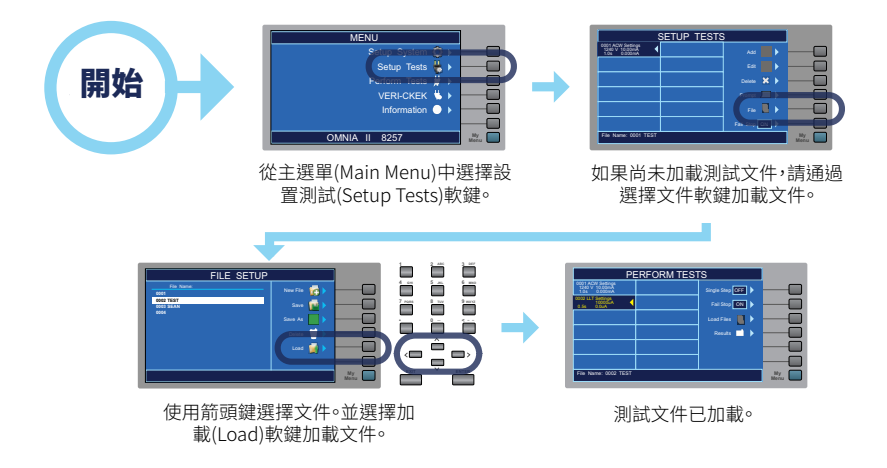

## 創建新的測試文件

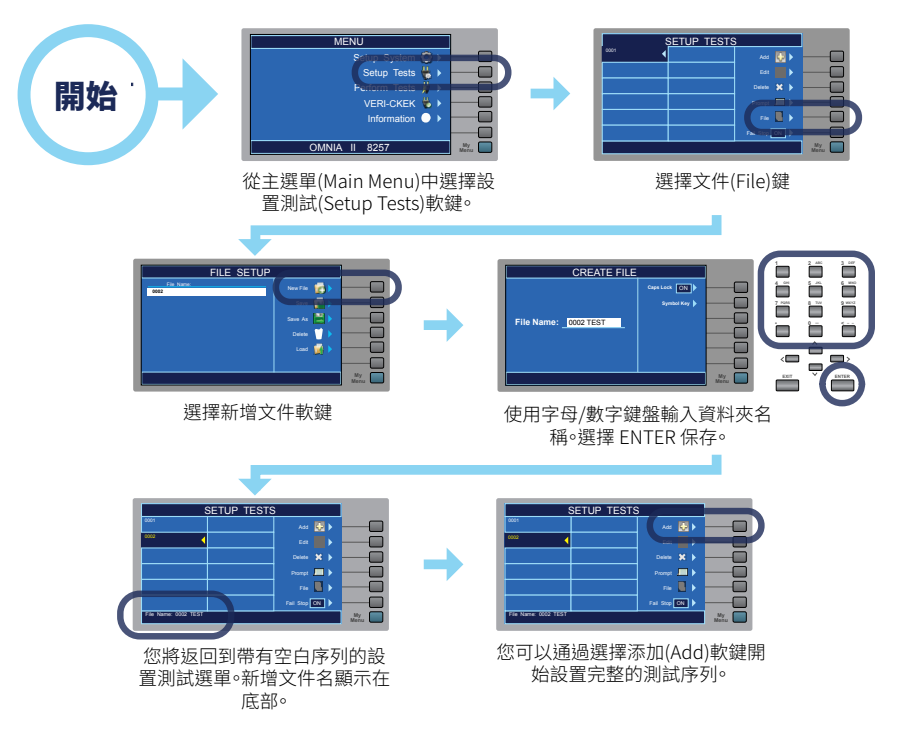

#### 刪除測試步驟

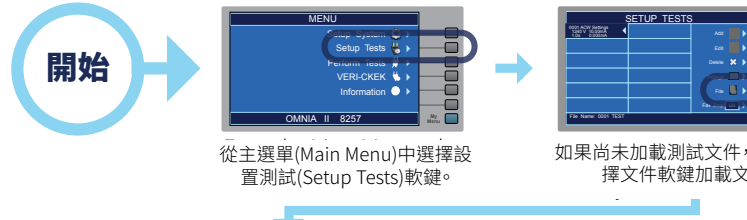

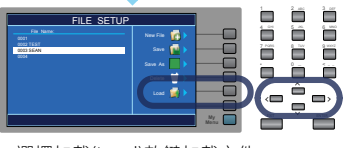

選擇加載(Load)軟鍵加載文件

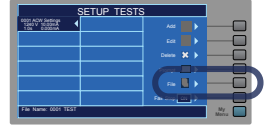

如果尚未加載測試文件,請通過選 擇文件軟鍵加載文件。

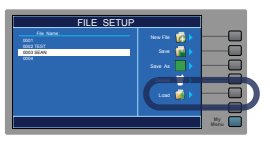

使用箭頭選擇您要刪除的測試。選 擇刪除(delete)軟鍵刪除測試步驟。

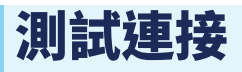

測試治具盒 ADAPTER BOX CONNECTIONS (8206/8256 & 8207/8257)

注意: 8206/8256 和 8207/8257 型號上使用後輸出端子連接測試治具盒(P/N 38578)。

- 使用後面板上的 DUT 輸出端口,將連接盒的火線(Line)插入L端子,將中性線 (Neutral)插入N端子。
- 2 將連接盒的紅色接地線連接到 GND 端子。
- 3 將黑色外殼迴路線(P/N CBLHC40-10TL)連接到外殼端子。
- ④ 將接地迴路夾連接到被測物底盤上的金屬。
- **5** 將被測物的電源線插入連接盒插座。

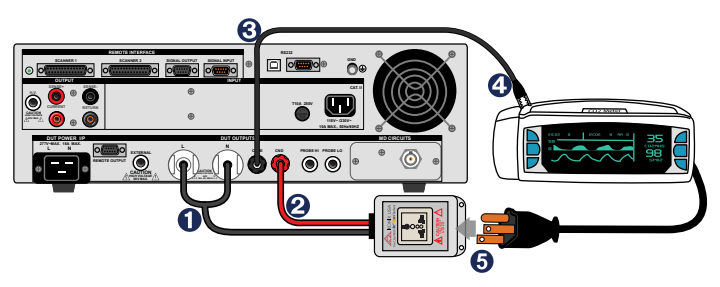

# 測試連接

注意事項:一旦開始執行測試,請勿觸摸被測設備。

#### 測試線連接

如果被測物上沒有接地電路,您可以使用測試線將 OMNIA II 連接到被測物。

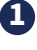

በ 將黑色迴路線 (P/N 38490) 插入迴路端子。將黑色感應引線插入感應(Sense) (-) 端子。

2 將迴路線的夾式端接端連接到被測物底盤上的金屬上。

🚯 將高壓線 (P/N 4040A-08) 連接到儀器前面板上的高壓端子。

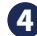

4 將高壓引線連接到被測物的載流(Current-carrying)導體。

#### 第一類產品

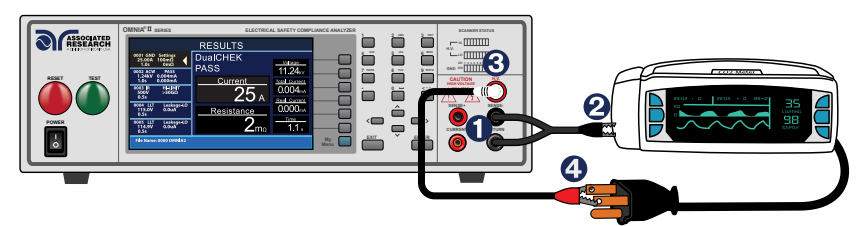

你知道嗎? 在對第一類產品執行接地連接測試時,將紅色大電流線 (P/N 38489) 連接 到電流端子,將紅色感應引線連接到感應(Sense)(+)端子。另一端的夾子將連接到被 測物插頭的接地引腳。

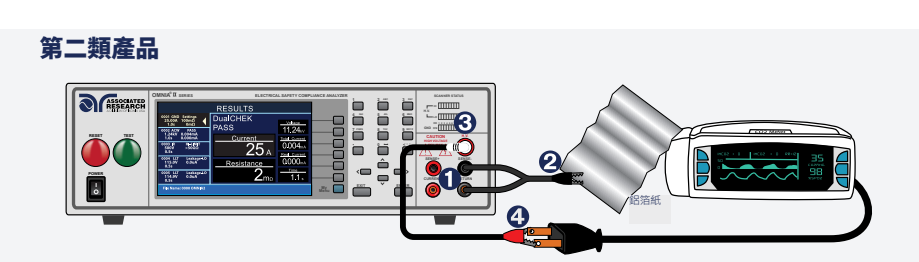

你知道嗎?如果有必要的話,可以將 10 x 20 cm 的箔片連接到外殼上,以模擬雙手 與被測物接觸。該鋁箔紙片作為迴路端。迴路端子和Sense (-) 端子連接到箔片上。請 確實檢查被測物和迴路線的夾子妥善連接。

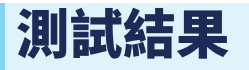

查看執行測試的結果。結果包括測試類型、失敗原因和測試參數。

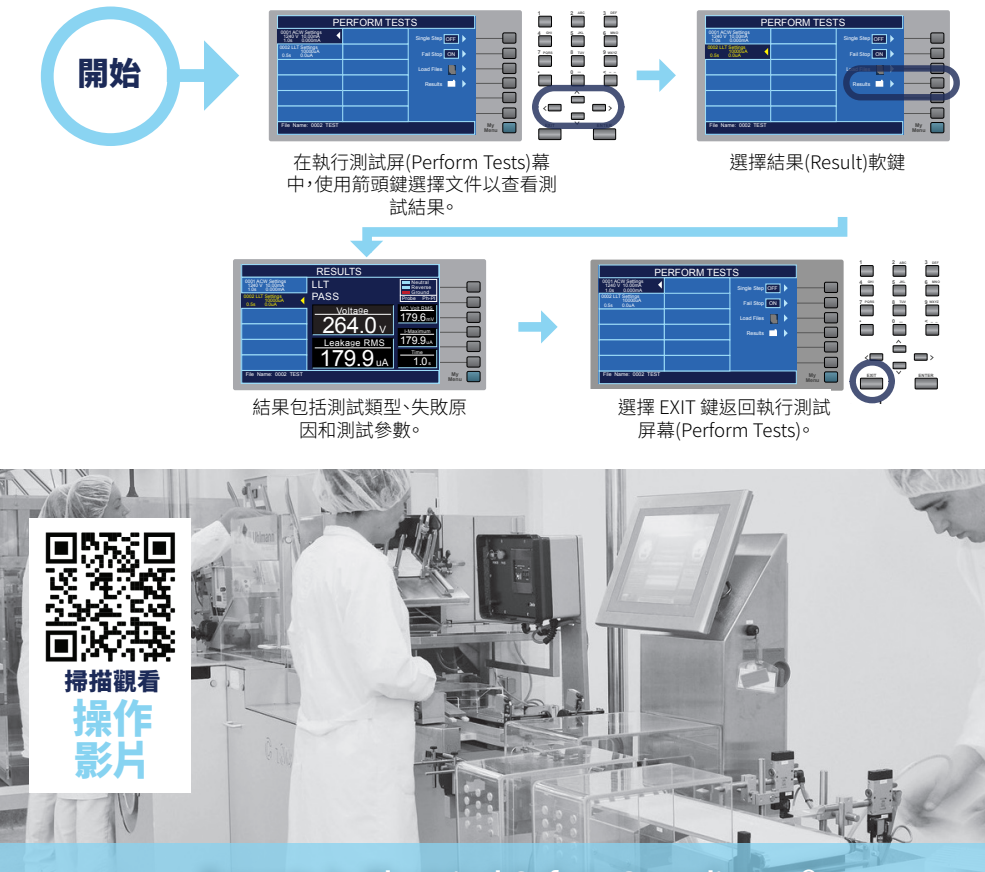

#### Experts In Electrical Safety Compliance.®

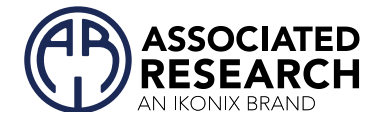

有關 OMNIA<sup>®</sup>主要功能和其他的更多資訊,請查閱完整的操作手冊或致電我們+886-2165-3066 2023<sup>®</sup> Associated Research · ikonixasia.com |arisafety.com

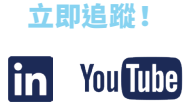